## Virement *Interac* dans l'appli Mobile RBC

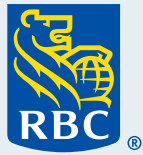

nterac

Virement

Bienvenue à notre guide étape par étape sur l'envoi d'un télévirement au moyen du service Virement Interac<sup>‡</sup> dans l'appli Mobile RBC<sup>®</sup>. Nous sommes heureux que vous profitiez des nombreuses façons simples et pratiques d'effectuer des opérations bancaires avec nous, sans avoir à vous rendre en succursale.

**Ce dont vous avez besoin pour vous inscrire** Assurez-vous d'avoir téléchargé l'appli Mobile RBC et ouvert une session.

À partir de l'écran d'accueil, touchez « **Transférer** ».

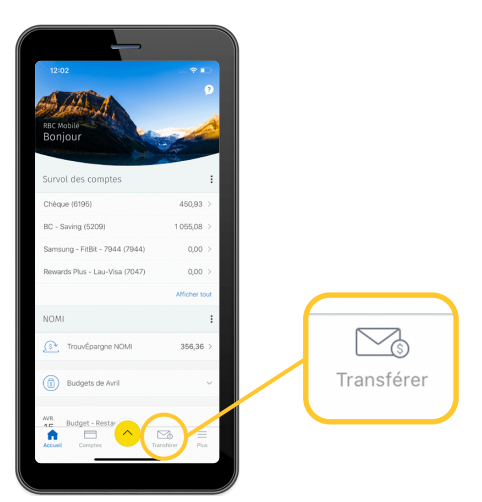

À l'écran Transférer des fonds, sélectionnez « Envoyer un Virement Interac ».

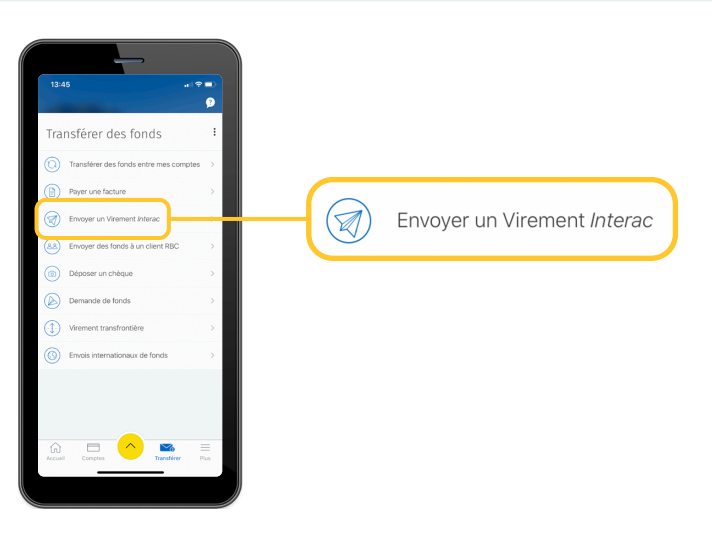

3 Une fois à l'écran Envoyer des fonds, touchez la flèche à la droite de « Sélectionner le compte » et la liste de vos comptes s'affichera.

Touchez le compte à partir duquel vous voulez envoyer des fonds.

| 13:45                                                                | ( † † )  | 13:45                                                | a1 🕈 🔳      |                 |
|----------------------------------------------------------------------|----------|------------------------------------------------------|-------------|-----------------|
| Envoyer des fonds                                                    | 9        | Envoyer des fonds                                    | 9           |                 |
| Nouveau Historiqu<br>Envoyeravec :<br>Compte RBC RBC RBC RECenterses | •        | Nouveau H<br>Envoyeraies :<br>Compte RBC REC REC REC | istorique   |                 |
| Virement Interac                                                     | e Danske | Virement Interac                                     | aller and a |                 |
| De<br>Sélectionnez le compte                                         | ~        | De<br>Sélectionnez le compte                         | ~           |                 |
| Montant<br>0,00                                                      |          | Mentant<br>0.00                                      |             |                 |
| λ<br>Sélectionnez le destinataire                                    | ~        | λ<br>Sélectionnez le destinataire                    | ~           |                 |
| Aviser le destinataire par<br>Selectionez le mode d'envoi            | ~        | × À partir de quel compte                            | ?           |                 |
| Message                                                              |          | Chèque<br>(08080-6076196)                            | 450.93      | Chèque          |
| Facultatif (maximum 400 caractères)                                  |          | BC - Saving<br>(08080-6115209)                       | 1 055,08    | (08080-5076195) |
| Continuer                                                            |          |                                                      |             |                 |
| Accuel Comptee                                                       | Pus      |                                                      |             |                 |
|                                                                      |          |                                                      |             |                 |

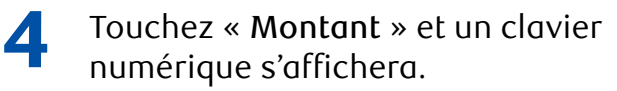

Entrez le montant exact que vous souhaitez virer.

Une fois que vous avez terminé, touchez « Terminé » dans le coin supérieur droit.

| 13:45                              | Envoyer des fonds            | 9          | 13:46                               | Envoyer des fonds            | 2           |         |
|------------------------------------|------------------------------|------------|-------------------------------------|------------------------------|-------------|---------|
| Nouve                              | au                           | Historique | Nouve                               | au H                         | Istorique   |         |
| Envoyer avec :<br>Compte RBC       | RBC Récompenses              |            | Envoyer avec :<br>Compte RBC        | RBC Récompenses              |             |         |
| Virement Inte                      | Mac                          | e Tanatar  | Virement Inte                       | vac                          | - 1. market |         |
| De<br>Chèque (6195                 | 5)                           | 450,93 🛩   | De<br>Chàone (6195                  | 0                            | 450,93 💙    |         |
| Montant<br>0,00                    |                              |            | Montant<br>10,00                    |                              | _           | Montant |
| λ<br>Sélectionnez                  | le destinataire              | ~          | λ<br>Sélectionnez                   | le destinataire              | ~           | 10,00   |
| Aviser le destina<br>Selectionez l | ataire par<br>e mode d'envoi | ~          | Aviser le destina<br>Selectionez le | itaire par<br>e mode d'envoi | ~           |         |
| ×                                  |                              | Terminer   | ×                                   |                              | Terminer    |         |
| 1                                  | 2                            | 3          | 1                                   | 2<br>^**                     | 3           |         |
| 4                                  | 5                            | 6<br>MNO   | 4                                   | 5                            | 6<br>MNO    |         |
| 7                                  | 8                            | 9<br>****  | 7                                   | 8                            | 9           |         |
|                                    | 0                            | *          |                                     | 0                            | 8           |         |
|                                    |                              |            |                                     |                              |             |         |
|                                    |                              | ·          |                                     |                              |             |         |
|                                    |                              |            |                                     |                              | 1           |         |

## 5 Touchez « Sélectionnez le destinataire ».

Si vous n'avez jamais effectué de télévirement à ce destinataire auparavant, vous devrez toucher « **Ajouter** » pour entrer ses coordonnées.

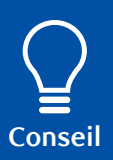

Chaque fois que vous faites un télévirement, le destinataire est ajouté à une liste d'accès rapide comme celle que vous voyez ci-dessous. Touchez tout simplement la flèche à droite du nom de la personne.

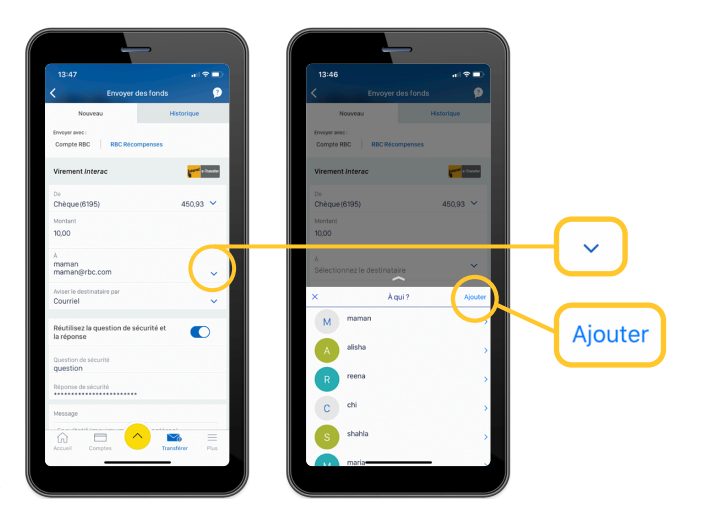

6 Une fois que vous avez inscrit l'adresse courriel et le numéro de téléphone de votre destinataire, vous devez toucher la flèche à la droite de la zone « Aviser le destinataire par » et choisir la manière dont vous souhaitez l'aviser.

| Envoyer des fonds                                  | 9                                         | C Envoyer des fonds                          |
|----------------------------------------------------|-------------------------------------------|----------------------------------------------|
| Nouveau Historic                                   | ue la la la la la la la la la la la la la | Nouveau Historique                           |
| Envoyer avec :<br>Compte RBC RECRECompenses        |                                           | Envoyer wee:<br>Compte RBC   BBC Recompanies |
| Virement Interac                                   | e familie                                 | 0e<br>Chèque(6195) 450,93 Y                  |
| De<br>Chèque(6195) 454                             | 0,93 🗸                                    | Montant<br>10,00                             |
| Montant<br>10,00                                   |                                           | A<br>maman<br>maman@rbc.com ↓                |
| A<br>maman<br>maman@rbc.com                        | _                                         | Avser le destination par<br>Courriel         |
| Aviser le destinataire par<br>Courriel             |                                           | Réutlisez la question de sécurité et         |
| Réutilisez la cur son de sécurité et<br>la récesso | $\sim$                                    | Question de sécurité question                |
| Question de sécurité<br>question                   |                                           | X Aviser le destinataire par Terminé         |
| Réponse de sécurité                                |                                           |                                              |
| Message                                            |                                           | Courrie                                      |
| Accuell Comptees                                   | Plus                                      |                                              |

7 Si le destinataire n'a pas activé la fonction Dépôt automatique, vous devrez entrer une question de sécurité.

Suivez simplement les instructions sur votre téléphone.

|                                      |                   |            | - |
|--------------------------------------|-------------------|------------|---|
|                                      |                   |            | 9 |
| Nouveau                              |                   | Historique |   |
| Envoyer avec :<br>Compte RBC R       | BC Récompenses    |            |   |
| ∧<br>maman<br>maman⊗rbc.com          |                   |            | ~ |
| Aviser le destinataire p<br>Courriel | ar .              |            | ~ |
| Réutilisez la questio<br>la réponse  | on de sécurité et |            |   |
| Question de sécurité<br>question     |                   |            |   |
| Réponse de sécurité                  |                   |            |   |
| Message                              |                   |            |   |
| Facultatif (maxim                    | um 400 caractèr   | es)        |   |
|                                      | Continuer         |            |   |
|                                      | <u>^</u>          | inter P    |   |

Vous avez l'**option** d'ajouter un message à votre télévirement.

8

Touchez la zone « **Message** », et un clavier s'affichera. Une fois que vous avez terminé, touchez « **Terminé** » dans le coin supérieur droit du clavier.

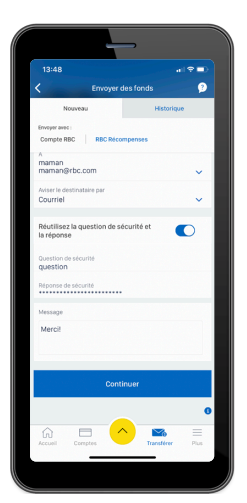

Passez en revue tous les détails de votre opération Virement Interac puis touchez « Envoyer maintenant ».

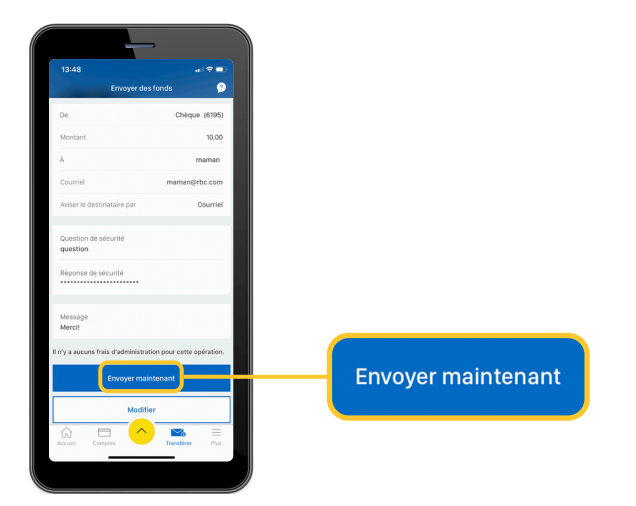

## **10** Pour faire une modification, touchez « **Modifier** » et apportez les changements.

Si tous les renseignements entrés sont exacts, touchez « Envoyer maintenant ».

Un écran de confirmation s'affichera et l'enregistrement de votre télévirement sera accessible à partir de l'onglet « **Historique** » de la section « **Envoyer des fonds** ».

| 13:48                               |                       | 13:49                                                            |                                                   |                         |
|-------------------------------------|-----------------------|------------------------------------------------------------------|---------------------------------------------------|-------------------------|
| Envoyer des fo                      | inds 😰                | Envoyer                                                          | des fonds 🦻                                       |                         |
| De                                  | Chèque (6195)         |                                                                  |                                                   |                         |
| Montant                             | 10,00                 | Fonds e                                                          | nvoyés !                                          | Fonds envoyés           |
| 4                                   | maman                 |                                                                  |                                                   | 15 avr 2020 à 13 h 49 H |
| Courriel                            | maman@rbc.com         | Vous avez ch<br>Tant que le virement n'<br>pouvez le modifier et | a pas été accepté, vous<br>le remicyer ou bien le |                         |
| Aviser le destinataire par          | Courriel              | supprimer dans h                                                 | coglet Historique.                                |                         |
| Question de sécurité                |                       | De                                                               | Chèque (6195)                                     |                         |
| uestion                             |                       | Nouveau solde                                                    | 460,93                                            |                         |
| léponse de sécurité                 |                       | Montant                                                          | 10,00                                             |                         |
|                                     |                       | A                                                                | maman                                             |                         |
| vlessage<br>Mercil                  |                       | Courriel                                                         | maman@rbc.com                                     |                         |
| r'y a aucuns frais d'administration | pour cette opération. | Aviser le destinataire par                                       | Courriel                                          |                         |
| Envoyer mainte                      | mant                  | N° de confirmation                                               | 3028                                              |                         |
|                                     |                       | Envoyer d'avai                                                   | ntage de fonds                                    |                         |
| Modifier                            |                       | Linvoyer a ma                                                    |                                                   |                         |
|                                     |                       | krouel Creater                                                   |                                                   |                         |
| compare -                           |                       | Accoss Company                                                   | Handered Plas                                     |                         |

Pour accéder à d'autres tutoriels sur la façon d'effectuer vos opérations bancaires, visitez rbc.com/comment.

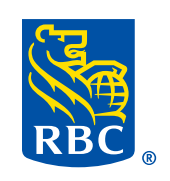